## 「實習心得分享比賽」參賽步驟

1. 首先,要請師培大學的指導老師(或是實習機構的輔導老師)登入平臺的帳號密碼。

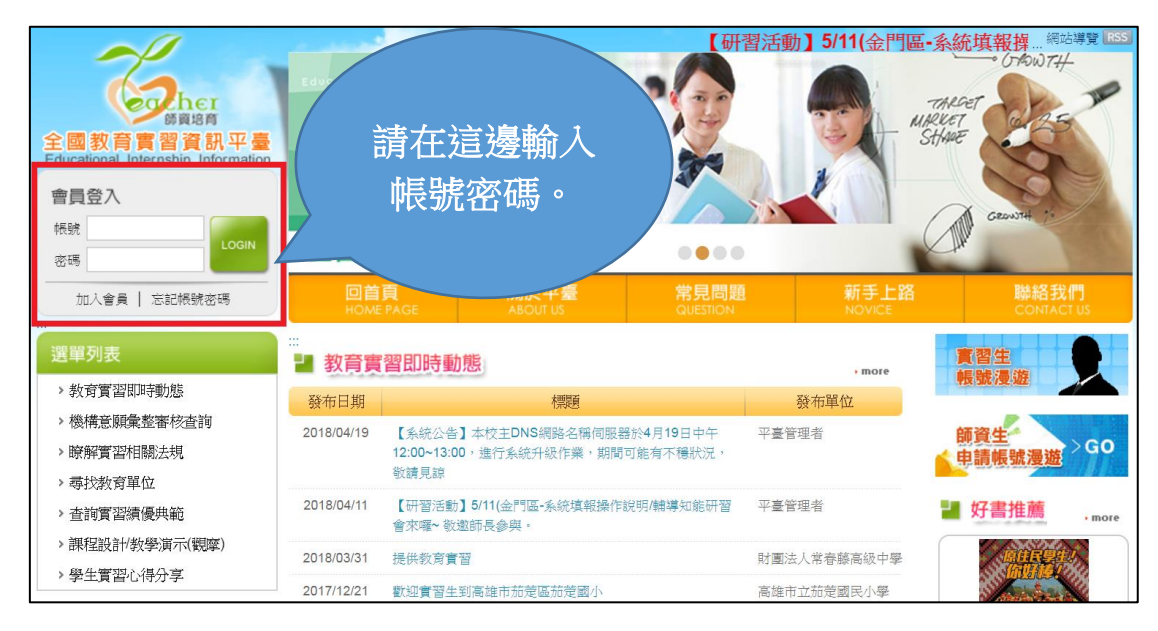

2. 老師登入後,點選左方資料維護欄位中的【more】→【作業設定/批閱】

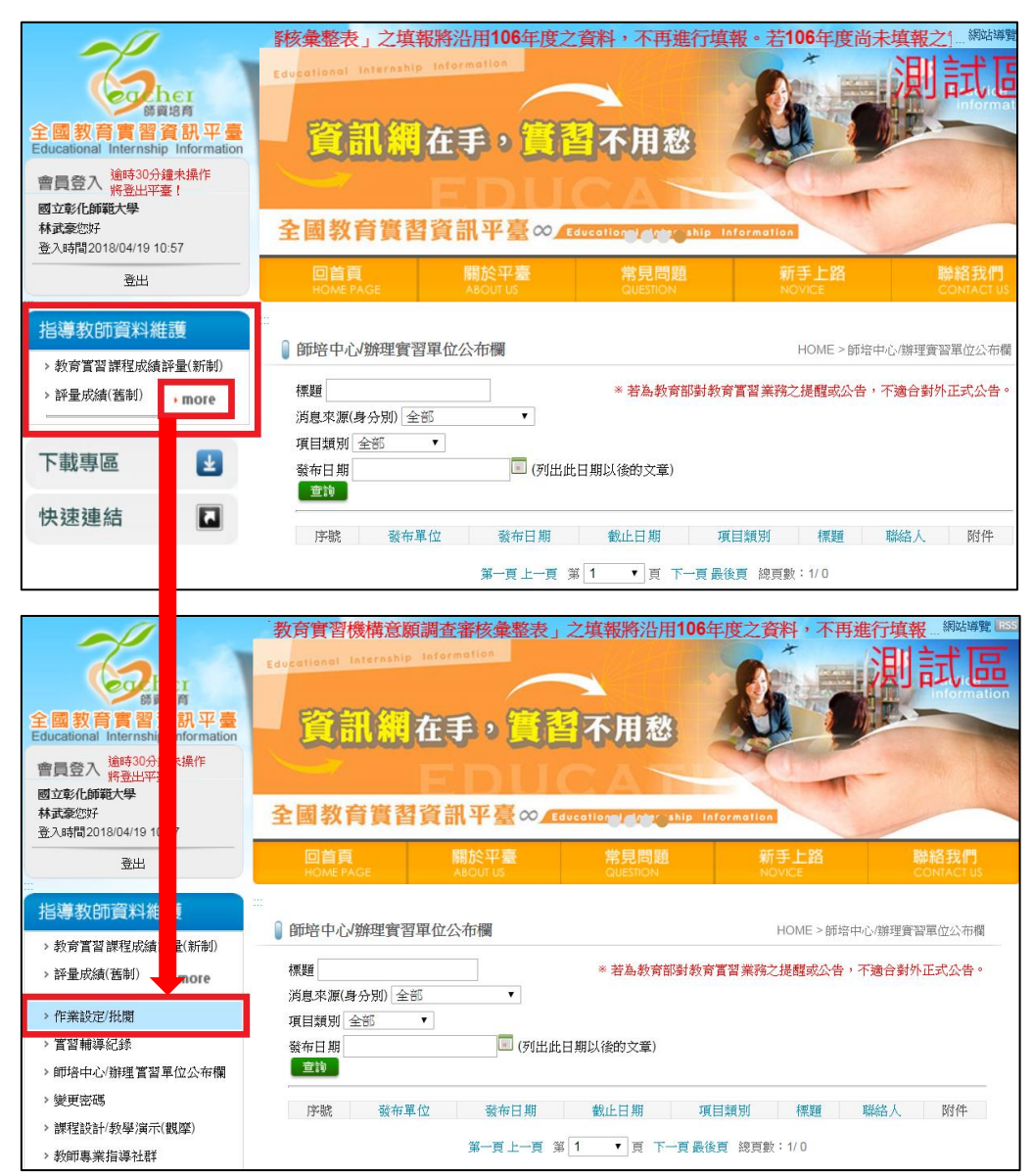

## 3. 在【作業設定/批閱】中點選【新增】按鈕,新增作業,並設定作業內容。

| ● 作業設定/批閱 |                |                          |              |            |     | HOME > 作詞  | 業設定/批閱 |
|-----------|----------------|--------------------------|--------------|------------|-----|------------|--------|
| 作業繳交 粤    | 基生檔案           |                          |              |            |     |            |        |
| 學年度       | 106學年度(上) ▼    | 月份                       | 全部           | •          |     |            |        |
| 分類        | 全部  ▼          | 繳交截止                     | 日期           |            |     |            |        |
| 作業名稱/出題者  |                |                          |              |            |     |            |        |
| 查詢        |                |                          |              |            |     |            |        |
| 新增 刪除     |                |                          |              |            |     | 匯出檔案       | 匯出全部   |
|           | 年度 月份          | 分類                       | 作業           | 名稱         | 出題者 | 繳交截止日期     | 查看     |
| 1 06學     | (牛度(上) 1月份     | 行政實習                     | 心得報音         |            | 林君如 | 2017/09/12 | 世祖     |
| 2 15學     | 年度(上) 1月份      | 導師(級<br>務)實習             | 心得報告         |            | 林君如 | 2017/11/01 | 查看     |
|           |                |                          |              |            |     |            |        |
| 作業繳交 學生   | 當来             |                          |              |            |     |            |        |
| 儲存 取消     |                |                          |              |            |     |            |        |
| 學年度       | 106 ▼ 學年度(     | 下▼)                      |              |            |     |            | _ I    |
| *作業月份     | 5月份 ▼          |                          |              |            |     |            |        |
| *作業名稱     | 心得報告▼          | ※一定專                     | 要是心得報告望      | 哦)         |     |            |        |
| *作業分類     | ☑心得 □行政]       | 割 🗌 薄的                   | 币(級務)實習 🔲教學  | 學實習 🗏 研習   |     |            |        |
| 繳交截止日期    | 2018/05/31     |                          |              |            |     |            |        |
|           | 心得至少1000字      | 以上                       |              |            |     |            |        |
| 注意事項      | <br>(限制字數:500≒ | 之)                       |              |            |     |            | //     |
|           | 湖溝橋 卒 土湖       | 計算(二)に行って                | e (1)        | 图18字十小30M) |     |            |        |
|           | 選擇檔案 未過        | 5주(エ)り(음子<br>5天(千(句))/음子 | 북 (전<br>북) 문 | (新福条人小30M) |     |            |        |
| 防件        | 選擇檔案 未遲        | 譯任何檔案                    | ~ (BR        | 制檔案大小30M)  |     |            |        |
|           | 選擇檔案未建         | 歸任何檔案                    | ミ (限         | 制檔案大小30M)  |     |            |        |
|           | 選擇檔案 未邊        | 擇任何檔案                    | 氧 (限         | 制檔案大小30M)  |     |            |        |

- 4. 設定完作業內容,點選儲存就完成出作業的步驟了。
- 5. 請實習學生登入平臺(利用帳號漫遊方式,登入全國教師在職進修網的帳號密碼)。

| 會員登入<br>候號<br>密碼           |            | Ì     | 全國教育實            | 溝 通 分 3<br>習資 <u>11.5</u> | 字零距離<br>∞ Educational Intern | ship Information   |
|----------------------------|------------|-------|------------------|---------------------------|------------------------------|--------------------|
| 加入會員   忘記帳號密碼              | 回首<br>HOME |       | 關於平臺<br>ABOUT US |                           | 新手上路<br>NOVICE               | 聯絡我們<br>CONTACT US |
| 選單列表                       | ▋ 教育實      | 習即時動態 | 002              |                           | • more                       | <b>賞習生</b>         |
| > 教育實習即時動態                 | 發布日期       |       | 標題               | 發布單位                      |                              | 教歌漫迎               |
| > 機構意願彙整審核查詢<br>> 瞭解實習相關法規 | 2018/03/23 |       |                  |                           |                              | 師資生<br>申請帳號漫遊 > GO |

6. 實習學生登入後,點選左方資料維護欄位中的【實習成長紀錄/作業繳交】功能。

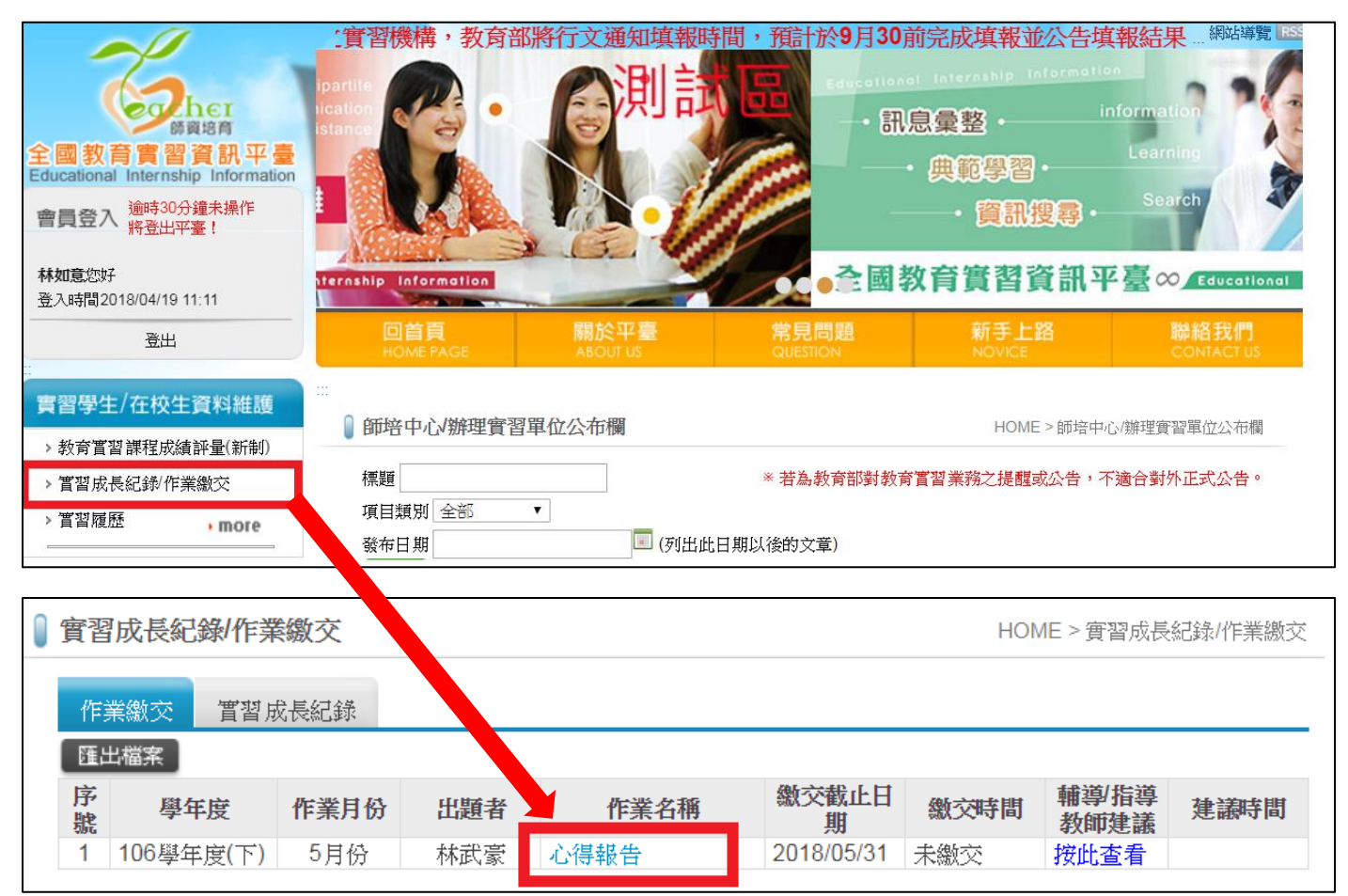

- 點選老師出的作業【心得報告】
   (如果出現無待繳交作業的字樣,代表老師還沒上平臺出作業)
- 在方框內寫完作業,或者上傳作業檔案。拉到最下方【是否參加實習心得分享, 若得獎將會分享於平臺】,勾選【是】,先選【儲存】後再進到該作業再按一次 【繳交】。(詳下頁圖示)

寫作業注意事項:

- 請將你的心得寫在方框內,可以針對「教學實習」、「導師級務實習」、「行政 實習」、「研習活動」不同面相,利用不同的分頁來陳述。
- 建議心得內容須包含你實習過程中的「規劃」、「事件」、「處理」以及「反思」。

※如有談及學生姓名,請利用化名方式以保護學生權益。 ※可利用照片充實你的心得,但如果有拍到學生的正臉照,請自行馬賽克,<mark>如未</mark> <u>馬賽克將取消參賽資格</u>。

| 儲存 繳交 取消                                                         |  |  |  |  |
|------------------------------------------------------------------|--|--|--|--|
| 心得報告,截止日期2018/05/31                                              |  |  |  |  |
| 註:繳交時系統將發送EMAIL通知指導教師,請勿重複按繳交鈕!                                  |  |  |  |  |
| 附件:                                                              |  |  |  |  |
| 注意事項:心得至少1000字以上                                                 |  |  |  |  |
| 教學實習 導師(級務)實習 行政實習 研習活動                                          |  |  |  |  |
|                                                                  |  |  |  |  |
| 標準 · 字型 · 大小 · Ⅲ Ω 臺 № ©                                         |  |  |  |  |
| 請將你的心得寫在這邊,可以針對「教學實習」、「導師級務實習」、「行政實習」、「研習活動」不同面相,利<br>用不同的分頁來陳述。 |  |  |  |  |
| 建議心得內容須包含你實習過程中的「規劃」、「事件」、「處理」以及「反思」。                            |  |  |  |  |
| ※如有談及學生姓名,請利用化名方式以保護學生權益。                                        |  |  |  |  |
| ※可利用照片充實你的心得,但如果有拍到學生的正臉照,請自行馬賽克,如未馬賽克將不採用心得。                    |  |  |  |  |
| body p span strong                                               |  |  |  |  |
| (限制)之動: 4000之)                                                   |  |  |  |  |
| 管羽心得附件上售:(限制檔案大小30M)                                             |  |  |  |  |
| 【備註]:上傳附件檔名請勿有特殊符號·例:./*%@;,#\$&^<                               |  |  |  |  |
| 選擇檔案未選擇任何檔案                                                      |  |  |  |  |
| 是否參加實習心得分享・若得獎將會分享於平臺                                            |  |  |  |  |
| ●是◎否                                                             |  |  |  |  |

## ※當作業後方有出現繳交日期及時間,就代表你繳交成功了!

| ■ 實習成長紀錄/作業繳交 HOME > 實習成長紀錄/作業 |           |      |     |      | 紀錄/作業繳交    |                     |               |      |
|--------------------------------|-----------|------|-----|------|------------|---------------------|---------------|------|
| 作業繳交 實習成長紀錄                    |           |      |     |      |            |                     |               |      |
| 匯                              | 出檔案 】     |      |     |      |            |                     |               |      |
| 序號                             | 學年度       | 作業月份 | 出題者 | 作業名稱 | 繳交截止日<br>期 | 繳交時間                | 輔導/指導<br>教師建議 | 建議時間 |
| 1                              | 106學年度(下) | 5月份  | 林武豪 | 心得報告 | 2018/05/31 | 2018/04/19<br>13:50 | 按此查看          |      |

 再請師培大學的指導老師(或是實習機構的輔導老師)登入平臺的帳號密碼後,點選 左方資料維護欄位中的【作業設定/批閱】

| と見た日         と見た日           全國教育實習資訊平量         日本           Educational Internship         日の           審員登入<br>將登出平臺!         図立家化修範大學           林武豪忠好         基入潟間2018/04/19 10.57 | 教育實習機構意識<br>Educational Internation<br><b>資訊係</b><br>全國教育實書 | 頭調査審核彙整表<br>Information<br>在手 ? 資料 | 之填報將沿用1064<br>「不用愁<br>(ducation of the sale in | F度之資料,不再進                     | 行填報 <sup>線映編號</sup> ISS<br>加<br>記<br>Growthere<br>Deformation |
|----------------------------------------------------------------------------------------------------|-------------------------------------------------------------|------------------------------------|------------------------------------------------|-------------------------------|---------------------------------------------------------------|
| 登出                                                                                                    | 回首頁<br>HOME PAGE                                            | 關於平臺<br>ABOUT US                   | 常見問題<br>QUESTION                               | 新手上路<br>NOVICE                | 聯絡我們<br>CONTACT US                                            |
| 指導教師資料維護 約育習習課程成績評量(新制) >評量成績(舊制) more                                                                                                    | ↓ 師培中心辦理實習<br>標題                                            | <sup>習單位公布欄</sup>                  | * 若為教育部對教育                                     | HOME > 師培中/<br>『習習業務之提醒或公告, 7 | 心/辦理實習單位公布欄<br>下適合對外正式公告。                                     |
| <ul> <li>&gt; 作業設定/批開</li> <li>&gt; 實習輔導紀錄</li> <li>&gt; 師培中心/辦理嘗習單位公布欄</li> </ul>                                                                                                   | 消息來源(身分別) 全<br>項目類別 全部<br>發布日期<br>查詢                        | 部 •<br>•<br>·<br>· (列出止            | t日期以後的文章)                                      |                               |                                                               |
| > 變更密碼<br>> 課程設計/教學演示(觀摩)<br>> 教師專業指導社群                                                                                                    | 序號 發布]                                                      | 單位 發布日期<br>第一頁上一頁 ?                | 截止日期 項<br>第 1 ▼ 頁 下一頁最後                        | 目類別 標題 1<br>支頁 總頁數:1/0        | 聯結人 附件                                                        |

10. 到所出的那份作業最後方點選【查看】按鈕→再點選【批改】按鈕。

| 作業證   | <b>作業設定/批閱</b> HOME > 作業設定/批問 |        |          |      | 《設定/批閱   |      |            |           |
|-------|-------------------------------|--------|----------|------|----------|------|------------|-----------|
| 作業    | 繳交 學生檔案                       | X      |          |      |          |      |            |           |
| 學年度   | 106                           | 學年度(下) | ▼ 月份     | 全部   | T        |      |            |           |
| 分類    | 全部                            |        | ▼ 繳交截止   | 日期   |          |      |            |           |
| 作業名   | 稱/出題者                         |        |          |      |          |      |            |           |
| 查詢    |                               |        |          |      |          |      |            |           |
| 新增    | 刪除                            |        |          |      |          |      | [ 匯出檔案 ] [ | 匯出全部      |
| 序號    | □ 學年度                         | 月份     | 分類       |      | 作業名稱     | 出題者《 | 數交截止日期     | 杏君        |
| 1     | ■ 106學年度(                     | 下) 5月份 | 心得       | 心得報告 |          | 林武豪  | 2018/05/31 | 查看        |
|       |                               |        |          |      |          |      |            |           |
| ● 作業語 | 没定/批閱                         |        |          |      |          |      | HOME > 作i  | 設定/批閱<br> |
| 作業    | 繳交 學生檔案                       | 案      |          |      |          |      |            |           |
| 心得    | 報告・截止                         | 日期 201 | 8/05/31  |      |          |      |            | $\otimes$ |
| 附件    | :                             |        |          |      |          |      |            |           |
| 注意    | 事項:心得至少                       | 少1000字 | 以上       |      |          |      |            |           |
| 學生姓   | 名/學號                          |        |          | 查詢   |          |      |            |           |
| 序號    | 學年度                           | 學生姓名   | 學號       | 實習科别 | 實習機構     |      | 繳交時間       | 建議        |
| 1     | 106學年度(下)                     | 洪美美    | U9924025 | 輔 導; | 私立淡江高級中學 |      | 13:50      | 批改        |

11. 拉到最下面,請老師針對你的作業給評語,並選擇【同意】分享後【儲存】,如此一來就完成所有參賽步驟了,接下來就是等結果出爐囉!

|          | ☞ 備課充份                         |
|----------|--------------------------------|
|          | ✓教學生動活潑                        |
|          | ■誘發學生學習動力成效良好                  |
|          | ✓教材富有創意                        |
|          | □帶領班級具有方法,學生能有向心力              |
|          | □與學生家長溝通良好                     |
|          | ■對學生衝突能適時排解,並追蹤輔導              |
|          | □與班級學生相處融洽                     |
|          | □掌握職掌任務及作業時效良好                 |
|          | □協助活動規劃富有創新想法表現優異              |
| 指導教師評語   | □與主管、同事互動溝通良好                  |
|          | □抗壓力佳                          |
|          | □踴躍參與活動                        |
|          | □學習力強,可以學以致用                   |
|          | 備課充份;教學生動活潑;教材富有創意;            |
|          |                                |
|          |                                |
|          |                                |
|          | (限制字數:200字)                    |
|          | 評講附件: 選擇檔案 未選擇任何檔案             |
|          | (除影音檔, exe檔, bat檔外,檔案大小限30M以內) |
| 繳交日期     | 2018/04/19 13:50               |
| 建議日期     |                                |
|          | 結果:                            |
| 分享同意     | ●同意 ○不同意                       |
| 暫存 儲存 取消 |                                |